KA00293K/38/PT/04.14-00

71561585 2014-12-15

# Resumo das instruções de operação **EngyCal RS33**

Calculadora de vapor

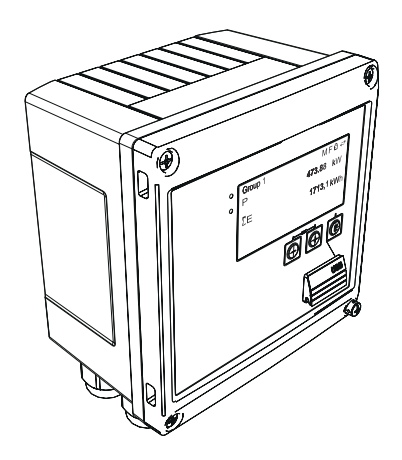

Esse é resumo das instruções de operação; mas ele não substitui as Instruções de operação relativas ao equipamento.

As informações detalhadas sobre o equipamento podem ser encontradas nas Instruções de operação em outras documentações:

Disponível para todos as versões de equipamento através de:

- Internet: www.endress.com/deviceviewer
- Smart phone/Tablet: Endress+Hauser Operations App

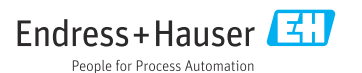

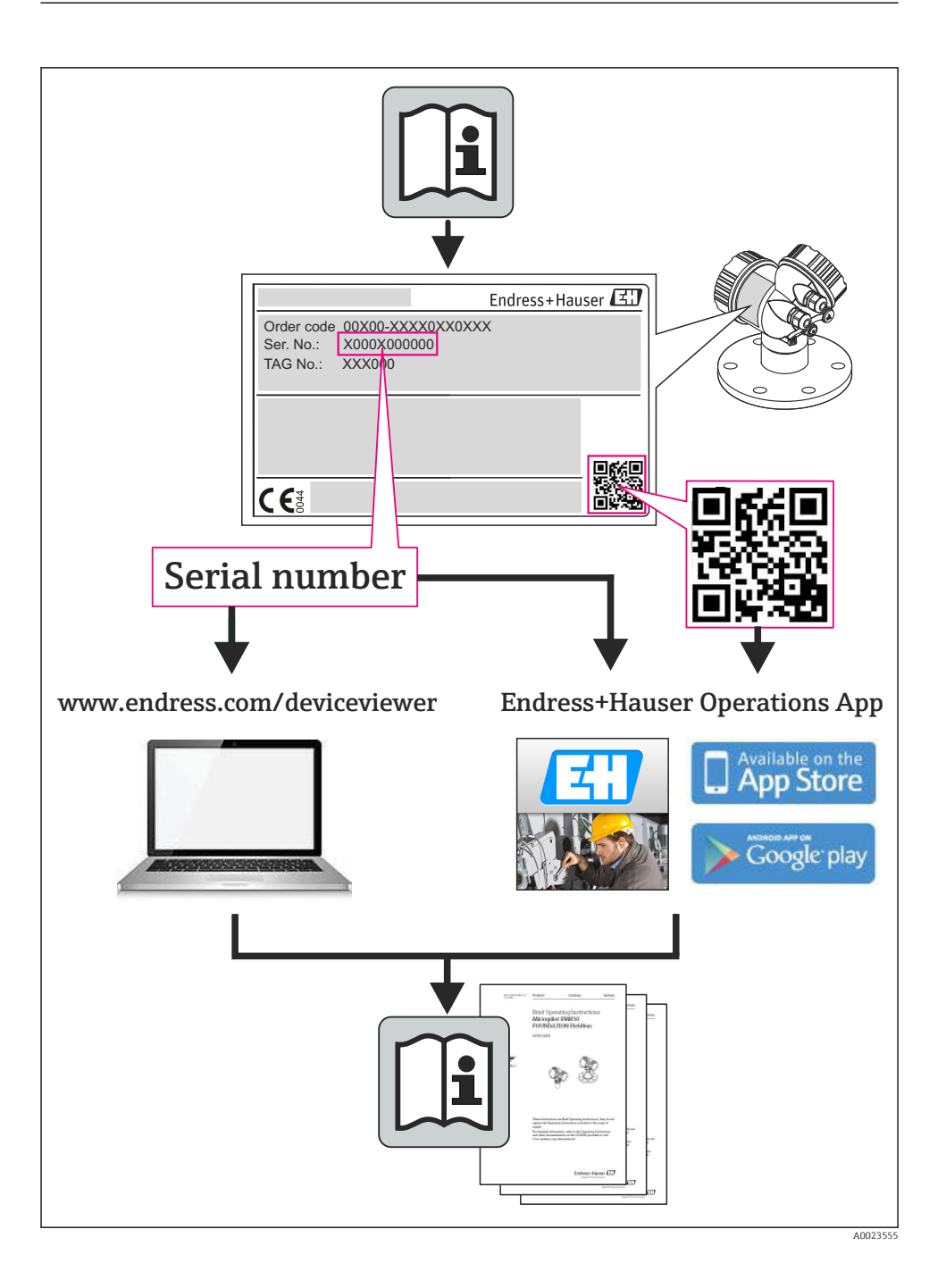

### Sumário

| <b>1</b>                                                              | Informações do documento                                                                                                    | <b>4</b>                                     |
|-----------------------------------------------------------------------|----------------------------------------------------------------------------------------------------|----------------------------------------------|
| 1.1                                                                   | Convenções do documento                                                                                                    | 4                                            |
| <b>2</b><br>2.1<br>2.2<br>2.3<br>2.4<br>2.5<br>2.6                    | Instruções de segurança<br>Especificações para o pessoal<br>Uso indicado<br>Segurança no local de trabalho<br>Segurança da operação<br>Segurança do produto<br>Segurança de TI                                                       | 7<br>.7<br>.7<br>.7<br>.8<br>.8              |
| <b>3</b>                                                              | Identificação                                                                                                    | . 8                                          |
| 3.1                                                                   | Tag do equipamento                                                                                                    | . 8                                          |
| 3.2                                                                   | Escopo de entrega                                                                                                    | 10                                           |
| 3.3                                                                   | Certificados e aprovações                                                                                                    | 10                                           |
| <b>4</b><br>4.1<br>4.2<br>4.3<br>4.4<br>4.5<br>4.6                    | Instalação .<br>Recebimento, transporte, armazenamento .<br>Dimensões .<br>Condições de instalação .<br>Instalação .<br>Instruções de instalação para sensor(es) de temperatura .<br>Instruções de instalação do sensor de pressão . | 10<br>11<br>13<br>13<br>18<br>19             |
| <b>5</b><br>5.1<br>5.2<br>5.3<br>5.4<br>5.5<br>5.6<br><b>6</b><br>6.1 | Ligação elétrica .         Instruções de conexão .         Guia de ligação elétrica rápida .         Conexão dos sensores .         Saídas .         Comunicação .         Verificação pós conexão .                                 | 20<br>20<br>23<br>29<br>31<br>31<br>32<br>32 |
| 6.2                                                                   | Display e elementos de operação                                                                                                    | 32                                           |
| 6.3                                                                   | Matriz operacional                                                                                                    | 35                                           |
| <b>7</b>                                                              | Comissionamento                                                                                                    | <b>36</b>                                    |
| 7.1                                                                   | Rápido comissionamento/colocar em funcionamento                                                                                                    | 36                                           |

# 1 Informações do documento

### 1.1 Convenções do documento

#### 1.1.1 Símbolos de segurança

| Símbolo  | Significado                                                                                                    |
|----------|----------------------------------------------------------------------------------------------------|
| A PERIGO | <b>PERIGO!</b><br>Este símbolo alerta sobre uma situação perigosa. A falha em evitar esta situação resultará em sérios danos ou até morte.        |
| ATENÇÃO  | <b>AVISO!</b><br>Este símbolo alerta sobre uma situação perigosa. A falha em evitar esta situação pode resultar em sérios danos ou até morte.     |
|          | <b>CUIDADO!</b><br>Este símbolo alerta sobre uma situação perigosa. A falha em evitar esta situação pode resultar<br>em danos pequenos ou médios. |
| AVISO    | <b>OBSERVAÇÃO!</b><br>Este símbolo contém informações sobre procedimentos e outros dados que não resultam em danos pessoais.                      |

#### 1.1.2 Símbolos elétricos

| Símbolo  | Significado                                                                                                    |  |
|----------|----------------------------------------------------------------------------------------------------|--|
| A0011197 | <b>Corrente contínua</b><br>Um terminal no qual a tensão CC é aplicada ou pelo qual flui a corrente contínua.                                                                                                    |  |
| ~<br>    | <b>Corrente alternada</b><br>Um terminal no qual a corrente alternada é aplicada ou pelo qual flui a corrente contínua.                                                                                                    |  |
| A0017381 | <ul> <li>Corrente contínua e corrente alternada</li> <li>Um terminal no qual a corrente alternada ou a corrente CC é aplicada.</li> <li>Um terminal no qual a corrente alternada ou a corrente direta flui.</li> </ul>                                                 |  |
| <br>     | <b>Conexão de aterramento</b><br>Um terminal aterrado que, no que concerne o operador, está aterrado através de um sistema de<br>aterramento.                                                                                                    |  |
| A0011199 | <b>Conexão de aterramento de proteção</b><br>Um terminal que deve ser conectado ao terra antes de estabelecer quaisquer outras conexões.                                                                                                    |  |
| A0011201 | <b>Conexão equipotencial</b><br>Uma conexão que deve ser conectada ao sistema de aterramento da planta: Pode ser uma linha de<br>equalização potencial ou um sistema de aterramento em estrela, dependendo dos códigos de práticas<br>nacionais ou da própria empresa. |  |
| A0012751 | ESD - descarga eletrostática<br>Proteja os terminais contra descarga eletrostática. Caso o aviso não seja observado, poderá ocorrer a<br>destruição das peças dos componentes eletrônicos.                                                                             |  |

#### 1.1.3 Símbolos para certos tipos de informação

| Símbolo  | Significado                                                                   | Símbolo     | Significado                                                           |
|----------|-------------------------------------------------------------------------------|-------------|-----------------------------------------------------------------------|
|          | <b>Permitido:</b><br>Procedimentos, processos ou ações que<br>são permitidas. |             | Preferido<br>Procedimentos, processos ou ações que<br>são preferidas. |
| X        | <b>Proibido</b><br>Procedimentos, processos ou ações que<br>são proibidas.    | i           | <b>Dica</b><br>Indica informação adicional.                           |
| <b>I</b> | Verifique a documentação                                                      |             | Consulte a página                                                     |
|          | Referência ao gráfico                                                         | 1. , 2. , 3 | Série de etapas                                                       |
| 4        | Resultado de uma sequência de ações                                           |             | Inspeção visual                                                       |

#### 1.1.4 Símbolos em gráficos

| Símbolo               | Significado                                                                     |
|-----------------------|---------------------------------------------------------------------------------|
| 1, 2, 3,              | Números de itens                                                                |
| 1. , 2. , 3           | Série de etapas                                                                 |
| A, B, C,              | Visualizações                                                                   |
| A-A, B-B, C-C,        | Seções                                                                          |
| ≈➡                    | Direção da vazão                                                                |
| A0013441              |                                                                                 |
| <b>EX</b><br>A0011187 | Área classificada<br>Indica uma área classificada.                              |
| A0011188              | <b>Área segura (área não classificada)</b><br>Indica uma área não classificada. |

#### 1.1.5 Símbolos de ferramentas

| Símbolo                 | Significado             |
|-------------------------|-------------------------|
|                         | Chave de fenda plana    |
| A0011220                |                         |
| •                       | Chave de fenda Phillips |
| A0011219                |                         |
| $\bigcirc \blacksquare$ | Chave Allen             |
| A0011221                |                         |

| Símbolo  | Significado         |
|----------|---------------------|
| Ŕ        | Chave de boca       |
| A0011222 |                     |
| 0        | Chave de fenda Torx |
| A0013442 |                     |

### 2 Instruções de segurança

Operação segura do equipamento é garantida somente se as Instruções de Operação forem lidas e as instruções de segurança ali contidas forem observadas.

### 2.1 Especificações para o pessoal

O pessoal deve preencher as seguintes especificações para suas tarefas:

- ► Especialistas treinados e qualificados devem ter qualificação relevante para esta função e tarefa específica
- Sejam autorizados pelo dono/operador da planta
- Sejam familiarizados com as regulamentações federais/nacionais
- Antes do início do trabalho, a equipe especialista deve ler e entender as instruções nas Instruções de Operação e na documentação adicional assim como nos certificados (dependendo da aplicação)
- A conformidade com as instruções é uma condição básica

### 2.2 Uso indicado

A calculadora de vapor é um computador de fluxo para calcular o vazão mássica e energia do vapor. O equipamento alimentado pela rede é projetado para uso em ambientes industriais.

- O fabricante não se responsabiliza por danos resultantes de uso incorreto ou uso diferente daquele que foi determinado para o instrumento. Não é permitido converter ou modificar o equipamento de qualquer modo.
- O equipamento deve ser operado apenas quando instalado.

### 2.3 Segurança no local de trabalho

Ao trabalhar no e com o equipamento:

 Use o equipamento de proteção individual de acordo com as regulamentações federais/ nacionais.

### 2.4 Segurança da operação

Risco de lesões.

- Somente opere o equipamento em condições técnicas adequadas e no modo seguro.
- O operador é responsável por fazer o equipamento funcionar sem interferências.

#### Especificações ambientais

Se um invólucro plástico do transmissor for permanentemente exposto à determinados vapores e misturas de ar, isto pode danificar o invólucro.

- ▶ Se tiver dúvidas, entre em contato com o centro de vendas da Endress+Hauser para ajuda.
- Se usado em uma relacionada a aprovação, observe as informações na etiqueta de identificação.

### 2.5 Segurança do produto

Este medidor foi projetado em conformidade com as boas práticas de engenharia para atender aos requisitos de segurança da tecnologia de ponta, foi testado e deixou a fábrica em condições seguras de operação.

Atende as normas gerais de segurança e aos requisitos legais. Também está em conformidade com as diretivas da CE listadas na declaração de conformidade da CE específicas do equipamento. A Endress+Hauser confirma este fato fixando a identificação CE no equipamento.

### 2.6 Segurança de TI

Nossa garantia é válida apenas se o equipamento for instalado e usado como descrito nas instruções de operação. O equipamento possui mecanismos de segurança para proteger contra alterações acidentais às suas configurações.

A segurança de TI está alinhada com as normas de segurança ao operador e são desenvolvidas para fornecer proteção extra ao equipamento e à transferência de dados do equipamento pelos próprios operadores.

# 3 Identificação

### 3.1 Tag do equipamento

#### 3.1.1 Etiqueta de identificação

Compare a etiqueta de identificação no equipamento com o seguinte diagrama:

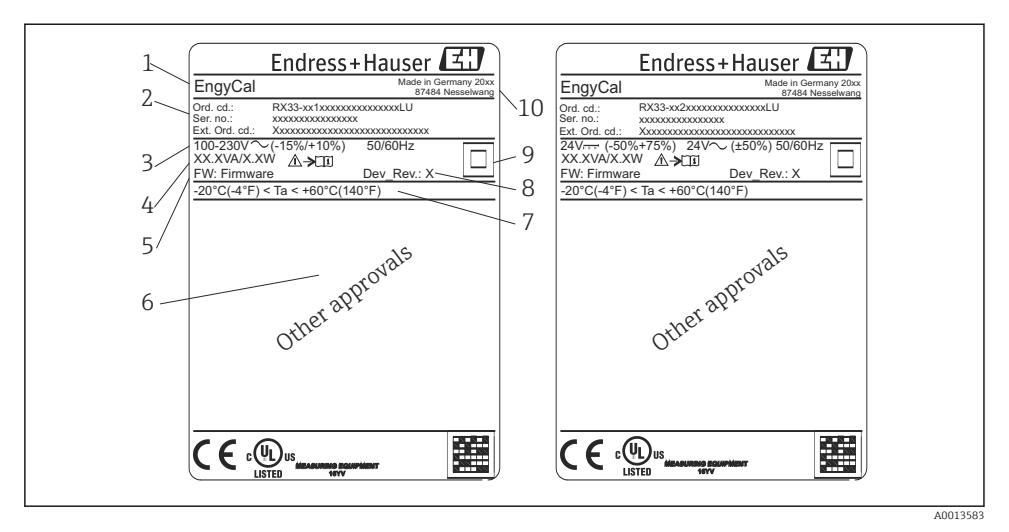

- Etiqueta de identificação do equipamento (exemplo)
- 1 Tag do equipamento
- 2 Código de pedido e número de série
- 3 Tensão de alimentação
- 4 Consumo de energia
- 5 Versão do firmware
- 6 Aprovação, se disponível
- 7 Faixa de temperatura ambiente
- 8 Revisão do equipamento
- 9 Equipamento protegido por vedação dupla ou reforçada
- 10 Local e ano de fabricação

#### 3.1.2 Número de série na frente do equipamento

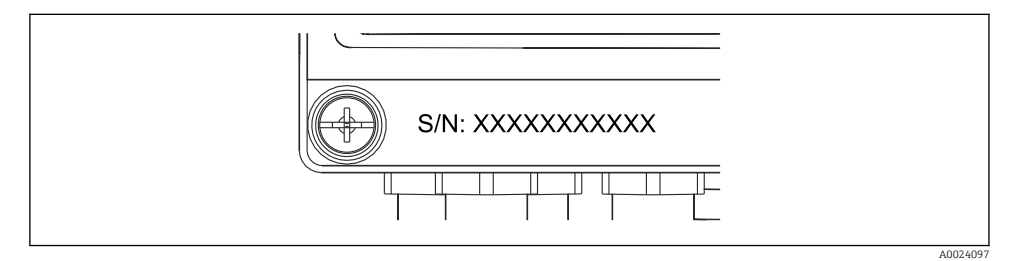

Image: Serie a frente do equipamento

### 3.2 Escopo de entrega

O escopo de entrega do calculador de vapor compreende:

- Calculador de vapor (invólucro de campo)
- Resumo das Instruções de Operação em papel
- Braçadeira de conexão de 3 pçs opcional (5 posições por peça)
- Cabo de interface opcional e conjunto de DVD com software de configuração de parâmetros FieldCare Device Setup
- Opcional software MS20 do Gerenciador de dados de campo
- Hardware opcional de montagem para trilho DIN, montagem em painel, montagem na tubulação
- Proteção contra sobretensão opcional

Observe os acessórios do equipamento na seção Acessórios nas Instruções de Operação.

### 3.3 Certificados e aprovações

A calculadora de vapor atende os requisitos gerais para calculadoras de vapor de acordo com o OIML R75 e EN-1434.

De acordo com a lei europeia, calculadoras de vapor não estão sujeitas à verificação obrigatória. No entanto, a aprovação como parte da verificação individual do ponto de medição é possível. Além disso, aprovações nacionais estão atualmente pendentes para o equipamento.

#### Identificação CE, declaração de conformidade

O aparelho é projetado para satisfazer os requisitos de segurança mais avançados, foi devidamente testado e deixou a fábrica em condições de ser operado com segurança. O equipamento está em conformidade com as normas e regulamentações aplicáveis de acordo com EN 61010-1 "Especificações de segurança para equipamentos elétricos de medição, controle e uso de laboratório".

O equipamento descrito nessas Instruções de operação, portanto, estão em conformidade com as especificações estatutárias das Diretrizes na UE. O fabricante confirma que o equipamento foi testado com sucesso ao aplicar a marca CE.

# 4 Instalação

### 4.1 Recebimento, transporte, armazenamento

A conformidade com as condições ambientais e de armazenamento permitidas é obrigatória. Especificações precisas são fornecidas na seção "Informações Técnicas" das Instruções de Operação.

#### 4.1.1 Recebimento

Após o recebimento das mercadorias, verifique os seguintes pontos:

- A embalagem ou o conteúdo está danificado?
- A entrega está completa? Compare o escopo de entrega com a informação no formulário de pedido.

#### 4.1.2 Armazenamento e transporte

Observe também os seguintes pontos:

- Embale o equipamento para protegê-lo de maneira confiável contra impactos de armazenamento (e transporte). A embalagem original fornece a proteção ideal.
- A temperatura de armazenamento permitida é de -40 para +85 °C (-40 para +185 °F); é possível armazenar o equipamento em temperaturas limítrofes por um período limitado (48 horas no máximo).

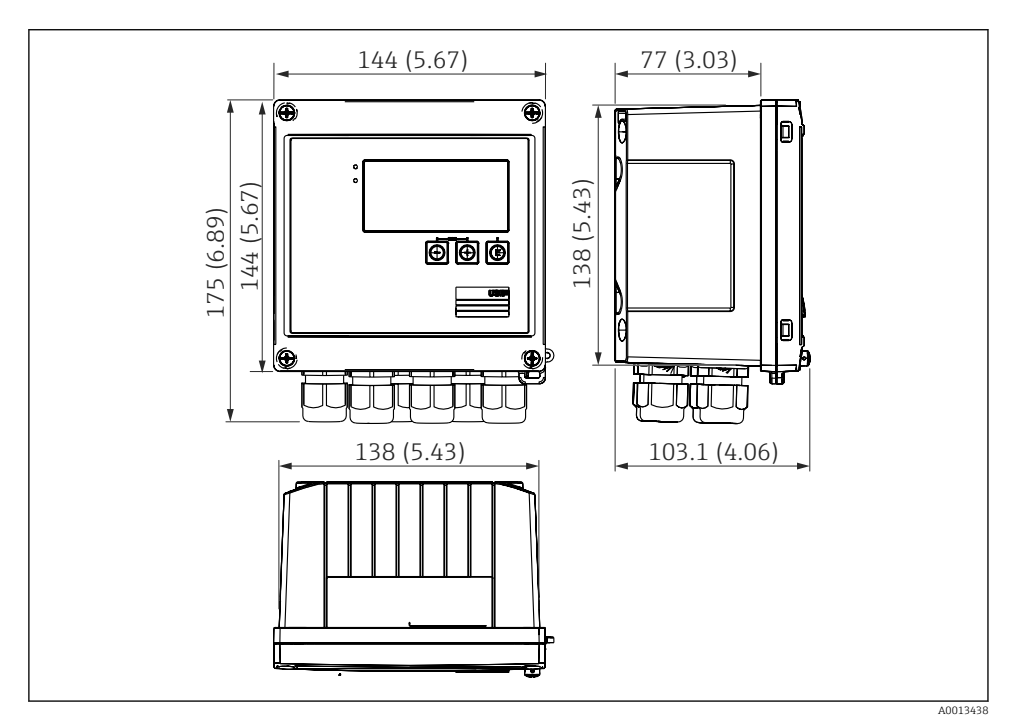

### 4.2 Dimensões

Immensões do equipamento em mm (pol.)

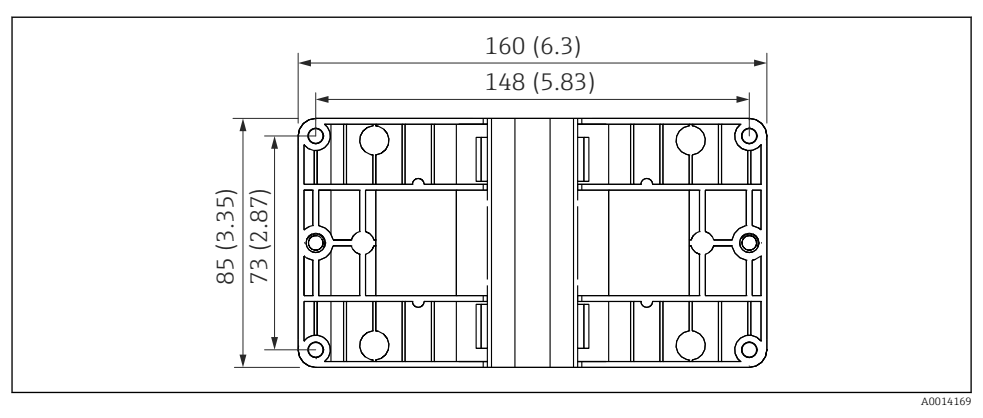

El 4 Dimensões da placa de montagem em parede, tubulação e montagem em painel em mm (pol.)

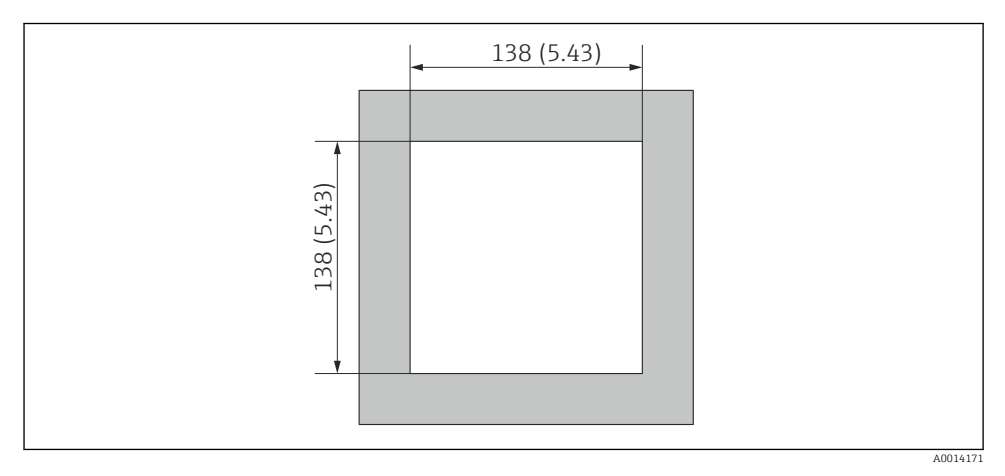

■ 5 Dimensões do corte do painel em mm (pol.)

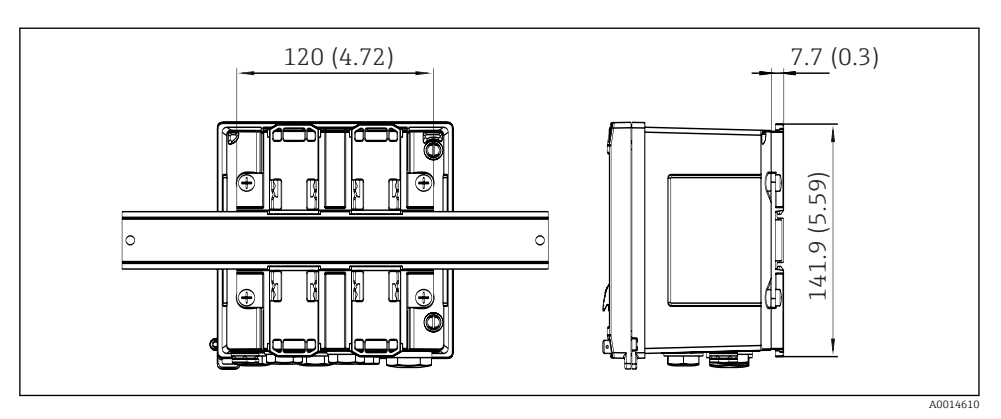

6 Dimensões do adaptador de trilho DIN em mm (pol.)

### 4.3 Condições de instalação

Com os acessórios apropriados o equipamento com invólucro de campo é adequado para montagem em parede, montagem em tubulação, montagem em painel e instalação em trilho DIN. <sup>1)</sup>.

A orientação é determinada somente pela legibilidade do display. Conexões e saídas são alimentadas a partir da base do equipamento. Os cabos são conectados através de terminais codificados.

Faixa de temperatura de operação:-20 para 60 °C (-4 para 140 °F)

Você pode encontrar mais informações na seção "Dados técnicos".

#### AVISO

#### Superaquecimento do equipamento devido à refrigeração insuficiente

Para evitar o acúmulo de calor, sempre certifique-se de que o equipamento está suficientemente resfriado. Operação do equipamento no limite da faixa superior de temperatura reduz a vida útil de operação do display.

### 4.4 Instalação

#### 4.4.1 Montagem em parede

- 2. Instale o equipamento na placa de montagem e fixe na posição por trás usando 4 parafusos.
- 3. Fixe a placa de montagem na parede usando 4 parafusos.

<sup>1)</sup> De acordo com a aprovação UL apenas montável em painel ou superfície.

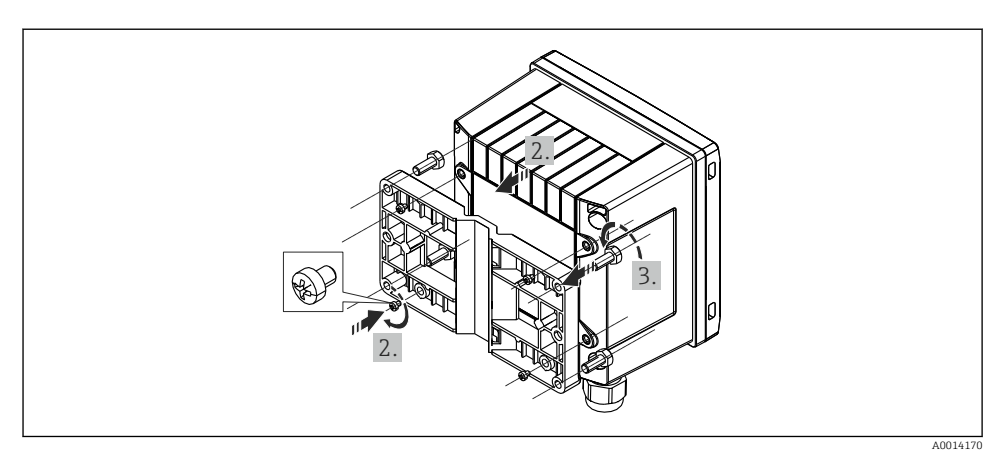

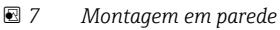

### 4.4.2 Montagem em painel

1. Faça o corte do painel no tamanho necessário, dimensões → 🗟 5, 🖺 12

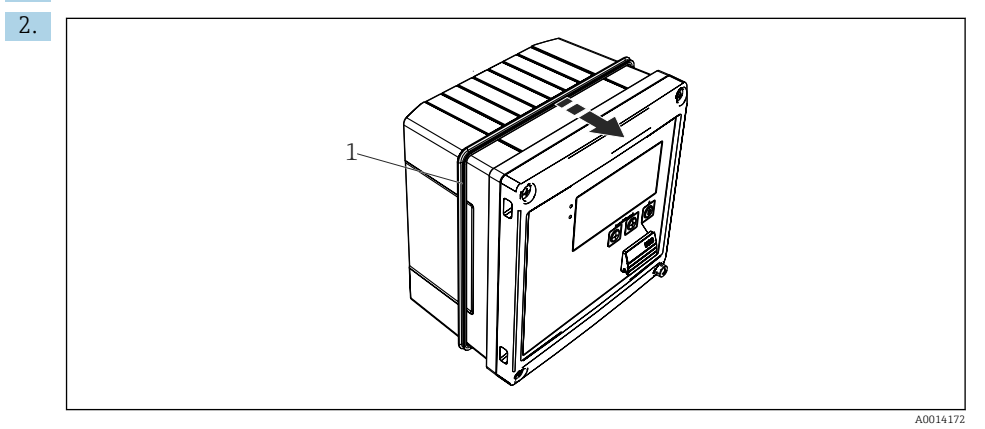

■ 8 Montagem em painel

Instale a vedação (item 1) no invólucro.

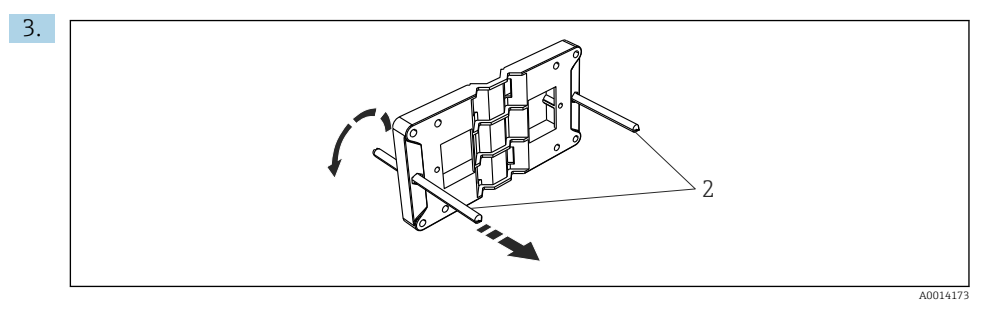

Preparação da placa de montagem para montagem em painel

Rosqueie as hastes roscadas (item 2) na placa de montagem (dimensões → 🗷 4, 🖺 12).

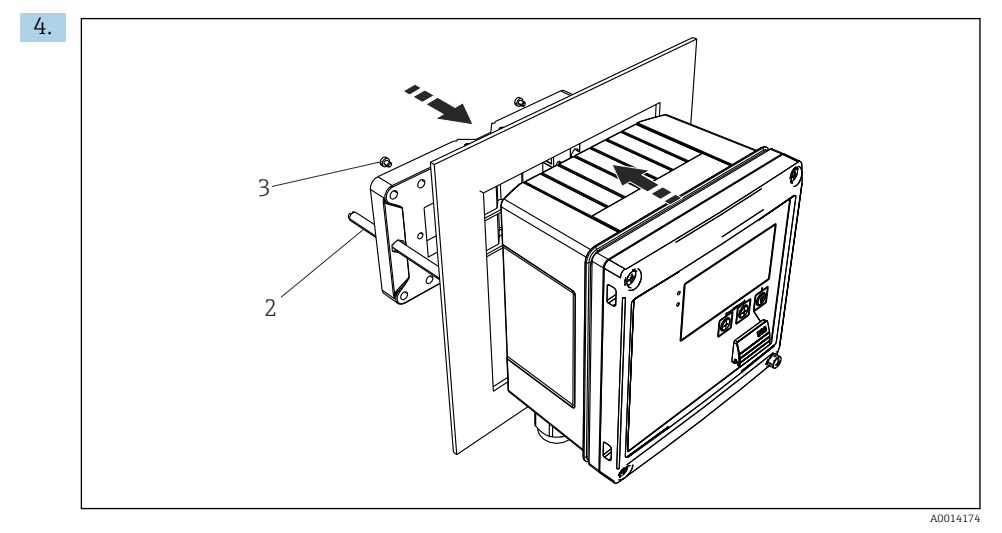

🖻 10 Montagem em painel

Empurre o equipamento no corte do painel pela parte frontal e instale a placa de montagem no equipamento por trás usando os 4 parafusos fornecidos (item 3).

5. Fixe o equipamento na posição apertando as hastes com rosca.

#### 4.4.3 Trilho de suporte/trilho DIN (para EN 50 022)

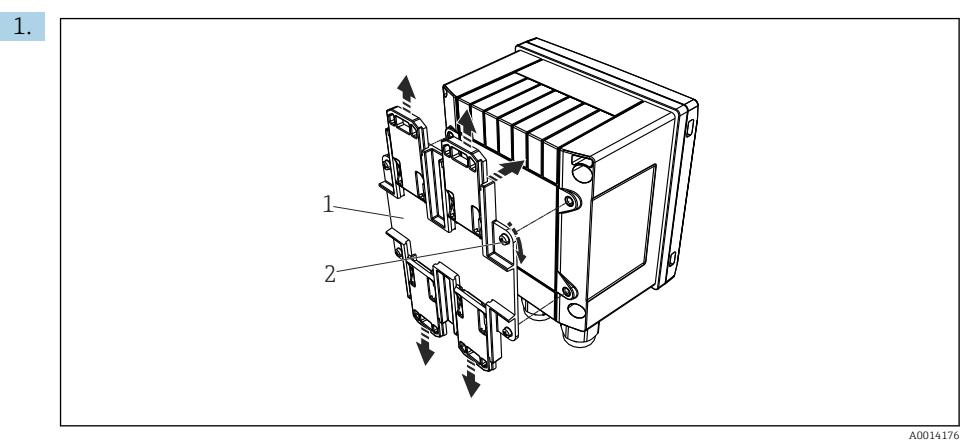

🖻 11 🛛 Preparação para montagem do trilho DIN

Fixe o adaptador do trilho DIN (item 1) no equipamento usando os parafusos fornecidos (item 2) e abra as presilhas do trilho DIN.

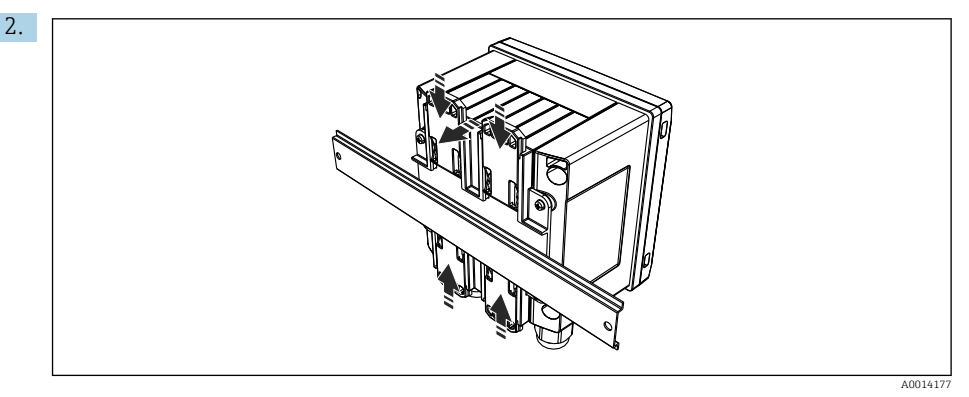

🖻 12 Trilho de montagem DIN

Instale o equipamento no trilho DIN pela parte frontal e feche as presilhas do trilho DIN.

#### 4.4.4 Montagem em tubulação

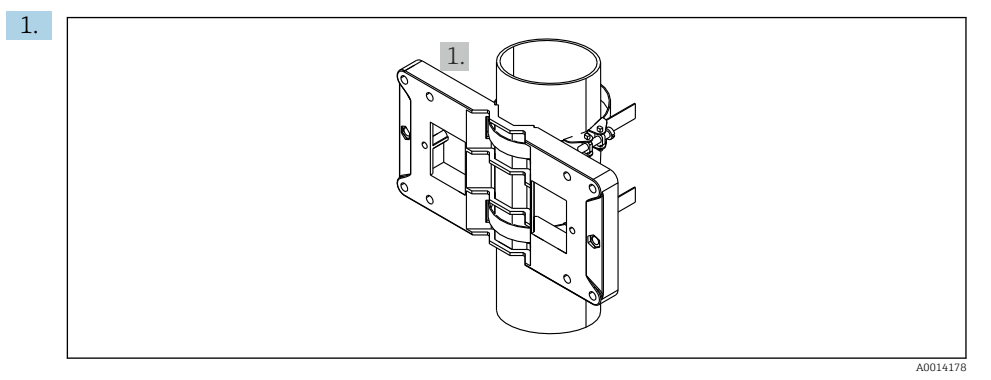

#### I3 Preparação para montagem na tubulação

Puxe os cintos de aço através da placa de montagem (dimensões  $\rightarrow \ \blacksquare \ 4, \ \boxminus \ 12)$ e os prenda ao tubo.

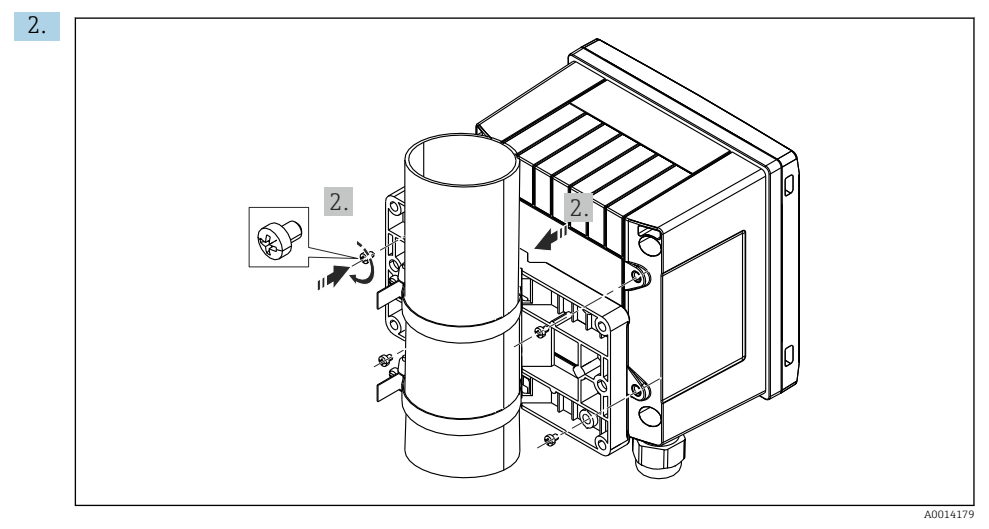

#### 🖻 14 Montagem em tubulação

Instale o equipamento na placa de montagem e fixe na posição usando os 4 parafusos fornecidos.

### 4.5 Instruções de instalação para sensor(es) de temperatura

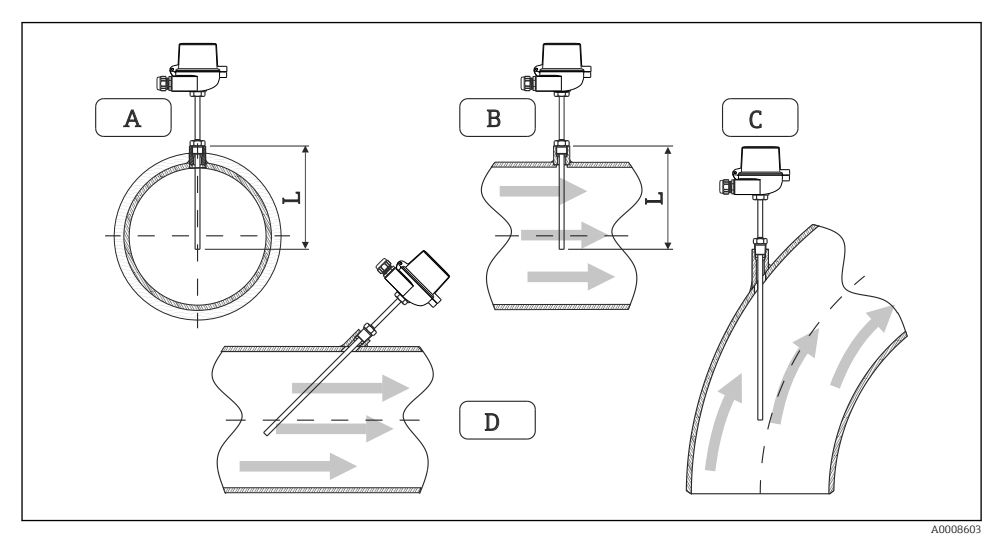

🖻 15 🛛 Tipos de instalação para sensores de temperatura

- A BPara cabos com uma pequena seção transversal, a ponta do sensor deve alcançar o eixo da tubulação ou um pouco mais (=L).
- C D Orientação inclinada.

O comprimento de imersão do sensor de temperatura influencia a precisão. Se o comprimento de imersão for muito pequeno, erros de medição serão causados por condução de calor através da conexão do processo e parede do contêiner. Desta forma, para instalação em um tubo, a profundidade de instalação recomendada corresponde idealmente à metade do diâmetro do tubo.

- Possibilidades de instalação: Tubos, tanques ou outros componentes da planta
- Profundidade mínima de imersão = 80 para 100 mm (3.15 para 3.94 in) A profundidade de imersão deve ser de pelo menos 8 vezes o diâmetro do poço para termoelemento. Exemplo: diâmetro do poço para termoelemento 12 mm (0.47 in) x 8 = 96 mm (3.8 in). Recomendamos uma profundidade de imersão padrão de 120 mm (4.72 in).

Para tubos com diâmetros nominais pequenos, certifique-se de que a ponta do poço para termoelemento se estende o suficiente para dentro do processo de forma que também projete-se além do eixo do tubo (→ 
15, 
18, item A e B). Outra solução pode ser a instalação diagonal (→ 
15, 
18, item C e D). Para determinar o comprimento de imersão ou profundidade de instalação, todos os parâmetros do sensor de temperatura e processo a ser medido devem ser levados em consideração (por ex. velocidade da vazão, pressão do processo).

Consulte também as recomendações de instalação EN1434-2 (D), Figura 8.

### 4.6 Instruções de instalação do sensor de pressão

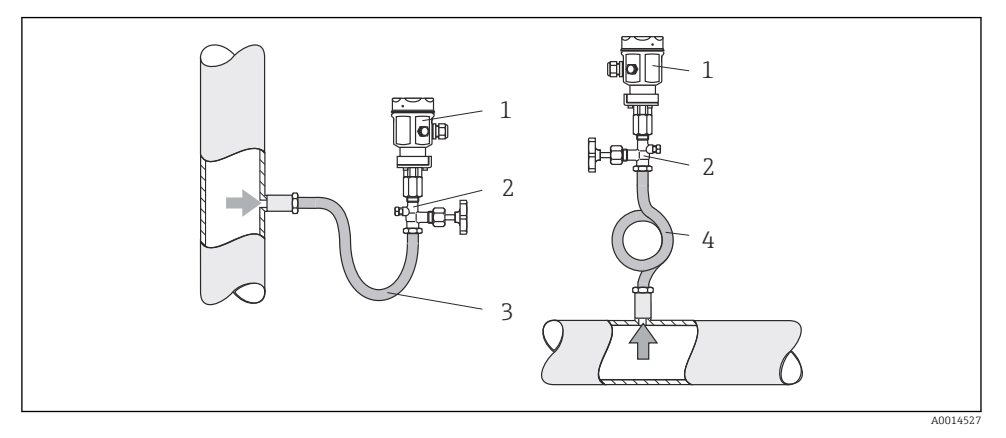

I6 Layout de medição para medição de pressão em vapores

- 1 Sensor de pressão
- 2 Equipamento de desligamento
- 3 Sifão de água em forma de U
- 4 Sifão de água em forma de O
- Monte o sensor de pressão com o tubo do sifão de água acima do ponto de derivação. O sifão de água reduz a temperatura a níveis próximos da temperatura ambiente.
- Encha o sifão de água com líquido antes do comissionamento.

# 5 Ligação elétrica

### 5.1 Instruções de conexão

### **A**TENÇÃO

#### Perigo! Tensão elétrica!

 Toda a conexão do equipamento deve ser posicionada enquanto o equipamento é desenergizado.

#### **A**CUIDADO

#### Preste atenção à informação adicional fornecida

- Antes do comissionamento, certifique-se de que a fonte de alimentação corresponda à especificação na etiqueta de identificação.
- Forneça um seletor adequado ou interruptor de energia na instalação. Esse seletor deve ser fornecido próximo ao equipamento (dentro de fácil alcance) e marcado como interruptor.
- ► Um elemento de proteção contra sobretensão (corrente nominal ≤ 10 A) é necessário para o cabo de alimentação.

Para instalar o calculador de vapor e os componentes associados, observe as instruções gerais conforme EN 1434 Parte 6.

### 5.2 Guia de ligação elétrica rápida

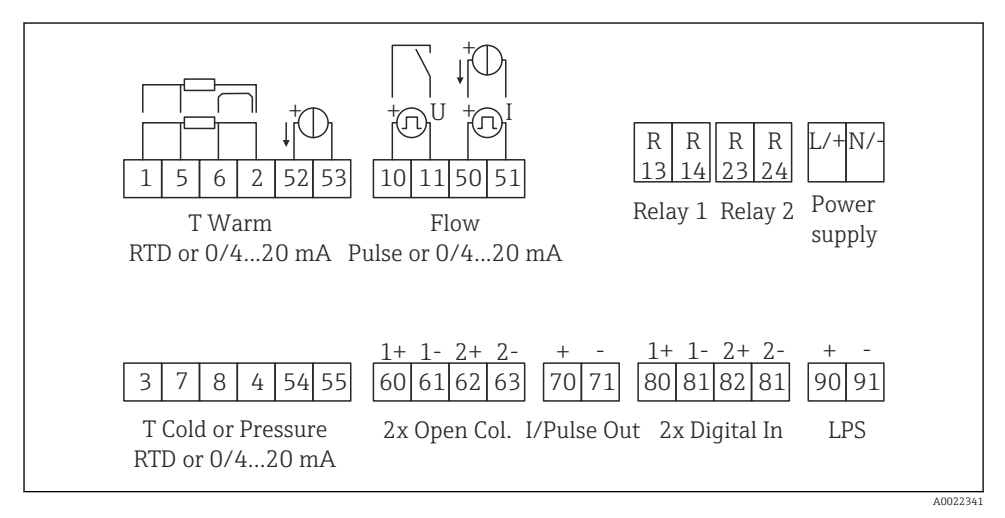

#### 🖻 17 Diagrama de conexão do equipamento

#### Esquema de ligação elétrica

- i
- No caso da /T do diferencial de calor, o sensor de temperatura para T condensado deve ser conectado aos terminais T Quente, e o sensor de temperatura para o T do vapor aos terminais T Fria.
- No caso da /p do diferencial de calor, o sensor de temperatura para T condensado deve ser conectado aos terminais T Quente.

| Terminal | Esquema de ligação elétrica                                 | Entradas                                                                   |  |
|----------|-------------------------------------------------------------|----------------------------------------------------------------------------|--|
| 1        | Fonte de alimentação RTD +                                  | Temperatura                                                                |  |
| 2        | Fonte de alimentação RTD -                                  | <ul> <li>(RTD ou entrada em corrente<br/>opcionalmente)</li> </ul>         |  |
| 5        | Sensor RTD +                                                |                                                                            |  |
| 6        | Sensor RTD -                                                | _                                                                          |  |
| 52       | Entrada + 0/4 para 20 mA                                    | _                                                                          |  |
| 53       | Terra para a entrada 0/4 para 20 mA                         | 1                                                                          |  |
| 3        | Fonte de alimentação RTD +                                  | Pressão                                                                    |  |
| 4        | Fonte de alimentação RTD -                                  | _                                                                          |  |
| 7        | Sensor RTD +                                                | _                                                                          |  |
| 8        | Sensor RTD -                                                | _                                                                          |  |
| 54       | Entrada + 0/4 para 20 mA                                    | _                                                                          |  |
| 55       | Terra para a entrada 0/4 para 20 mA                         | _                                                                          |  |
| 10       | entrada por pulso + (tensão elétrica) Vazão                 |                                                                            |  |
| 11       | entrada por pulso - (tensão elétrica)                       | <ul> <li>(pulso ou entrada em corrente<br/>opcionalmente)</li> </ul>       |  |
| 50       | + 0/4 para 20 mA ou pulso de corrente (PFM)                 |                                                                            |  |
| 51       | Terra para a vazão da entrada 0/4 para 20 mA                |                                                                            |  |
| 80       | entrada + digital 1 (entrada comutada) • Início da contager |                                                                            |  |
| 81       | entrada - digital (terminal 1)                              | <ul> <li>Sincronização da hora</li> <li>Bloqueio do equipamento</li> </ul> |  |
| 82       | entrada + digital 2 (entrada comutada)                      | Contagem 2 de tarifa inicial                                               |  |
| 81       | entrada - digital (terminal 2)                              | <ul> <li>Sincronização da hora</li> <li>Bloqueio do equipamento</li> </ul> |  |
|          |                                                             | Saídas                                                                     |  |
| 60       | saída + por pulso 1 (coletor aberto)                        | Contagem de energia, volume ou                                             |  |
| 61       | saída - por pulso 1 (coletor aberto)                        | alarmes                                                                    |  |
| 62       | saída + por pulso 2 (coletor aberto)                        |                                                                            |  |
| 63       | saída - por pulso 2 (coletor aberto)                        |                                                                            |  |
| 70       | Saída + 0/4 para 20 mA/pulso                                | Valores da corrente (por ex.,                                              |  |
| 71       | Saida - 0/4 para 20 mA/pulso                                | alimentação) ou valores da<br>contagem (por ex., energia)                  |  |

| 13  | Relé normalmente aberto (NA)                | Limites, alarmes                          |
|-----|---------------------------------------------|-------------------------------------------|
| 14  | Relé normalmente aberto (NA)                |                                           |
| 23  | Relé normalmente aberto (NA)                |                                           |
| 24  | Relé normalmente aberto (NA)                |                                           |
| 90  | Fonte de alimentação do sensor de 24V (LPS) | Fonte de alimentação de 24 V              |
| 91  | Aterramento da fonte de alimentação         | (por ex., fonte de alimentação do sensor) |
|     |                                             | Fonte de alimentação                      |
| L/+ | L para CA<br>+ para CC                      |                                           |
| N/- | N para CA<br>- para CC                      |                                           |

#### 5.2.1 Abra o invólucro

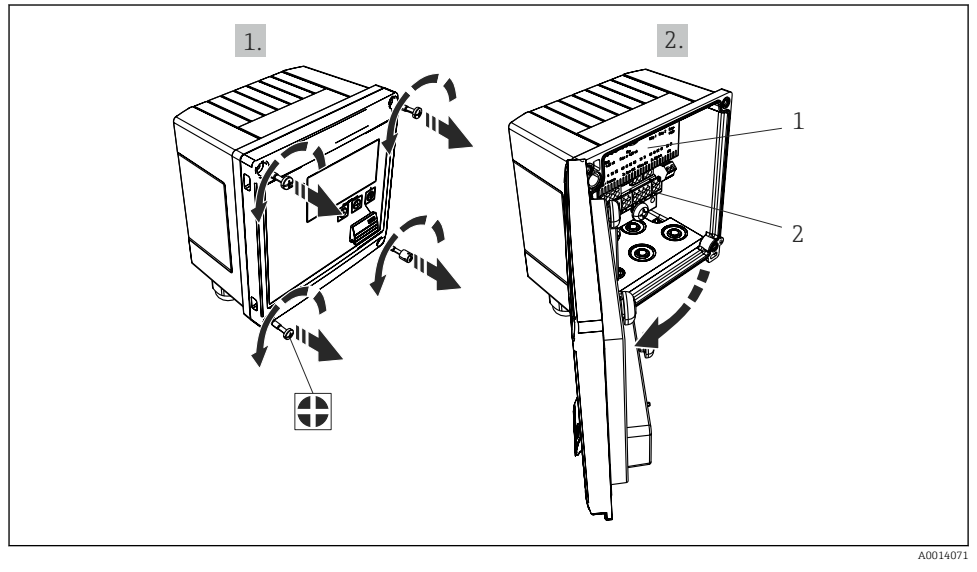

- 🖻 18 Abertura do invólucro do equipamento
- 1 Rótulos do esquema de ligação elétrica
- 2 Terminais

### 5.3 Conexão dos sensores

#### 5.3.1 Vazão

#### Sensores de vazão com fonte de alimentação externa

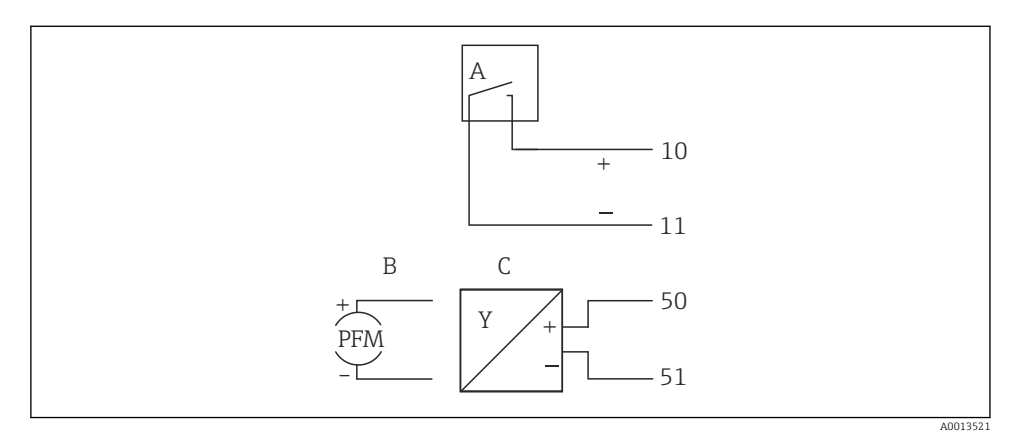

- 🖻 19 Conexão de um sensor de vazão
- A Pulsos de tensão elétrica ou sensores de contato incluindo o EN 1434 Tipo IB, IC, ID, IE
- B Pulsos por corrente
- C Sinal de 0/4 a 20 mA

#### Sensores de vazão com fonte de alimentação através da calculadora de vapor

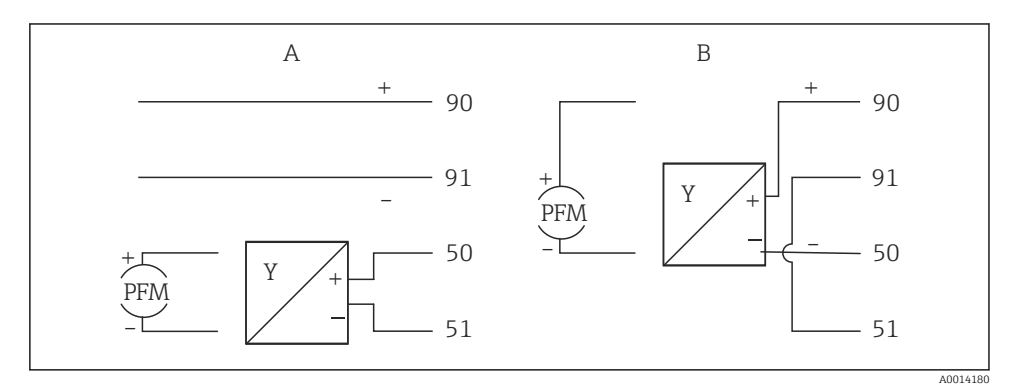

- 20 Conexão de sensores de vazão ativos
- A Sensor de 4 fios
- B Sensor de 2 fios

#### Configurações para sensores de vazão com saída por pulso

A entrada por pulsos de tensão elétrica e sensores de contato é dividida em diferentes tipos de acordo com o EN1434 e fornece alimentação para contatos de comutação.

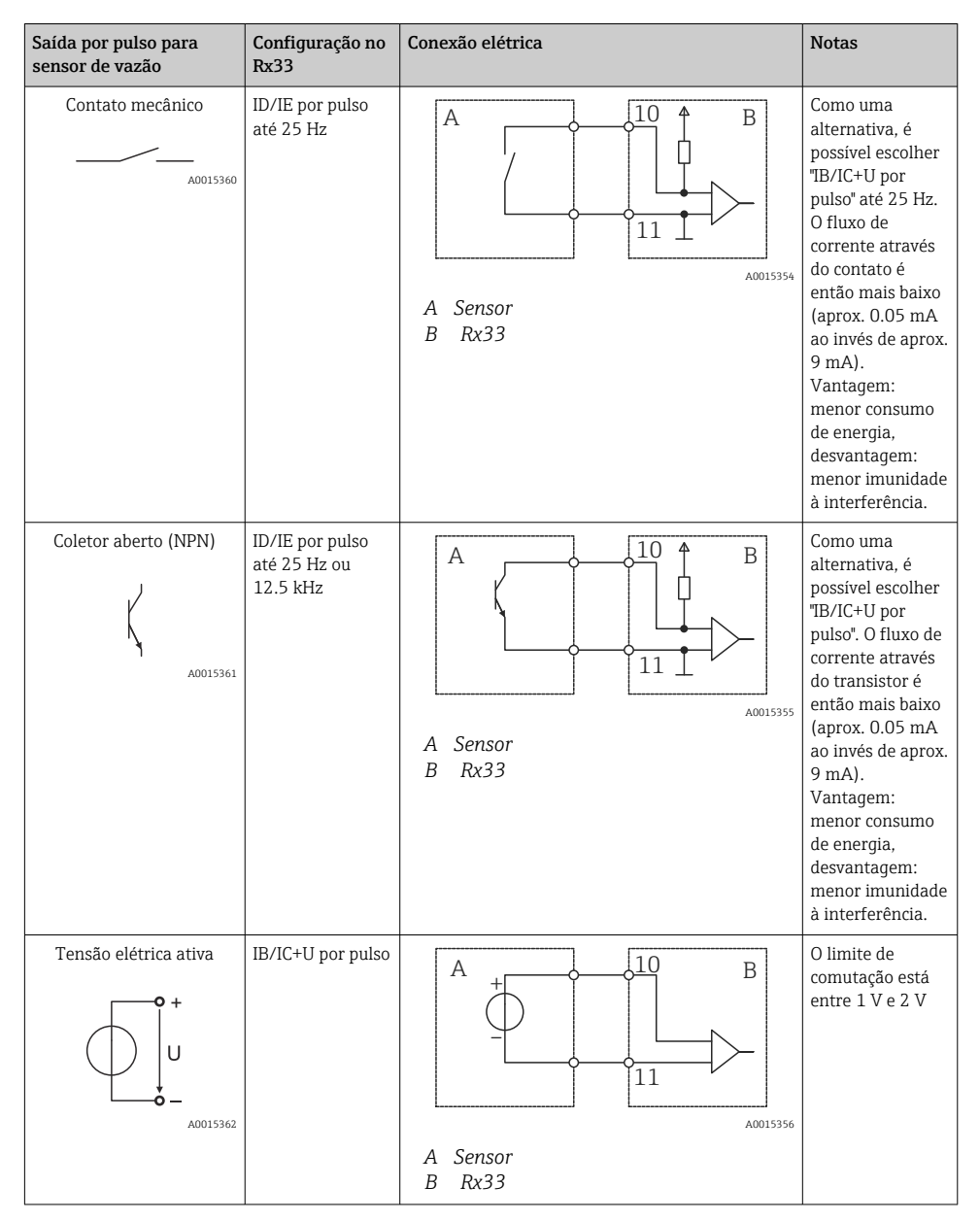

| Saída por pulso para<br>sensor de vazão     | Configuração no<br>Rx33                         | Conexão elétrica                                                                                                    | Notas                                                                                   |
|---------------------------------------------|-------------------------------------------------|----------------------------------------------------------------------------------------------------|-----------------------------------------------------------------------------------------|
| Corrente ativa                              | Pulso I                                         | A Former of the second second | O limite de<br>comutação está<br>entre 8 mA e<br>13 mA                                  |
|                                             |                                                 | B Rx33                                                                                                    |                                                                                         |
| Sensor Namur (de acordo<br>com EN60947-5-6) | ID/IE por pulso<br>até 25 Hz ou até<br>12.5 kHz |                                                                                                    | Nenhum<br>monitoramento<br>para curto-<br>circuito ou quebra<br>de linha é<br>efetuado. |
|                                             |                                                 | A Sensor<br>B Rx33                                                                                                    |                                                                                         |

| Pulsos por tensão elétrica e transmissores de acordo com<br>as Classes IB e IC (baixos limites de comutação, e<br>correntes pequenas) | ≤ 1 V corresponde ao nível Baixo<br>≥ 2 V corresponde ao nível Alto<br>Máx. U 30 V, sem carga U: 3 para 6 V | Contatos<br>flutuantes,<br>transmissores de<br>contato |
|----------------------------------------------------------------------------------------------------|----------------------------------------------------------------------------------------------------|--------------------------------------------------------|
| Transmissores para Classe ID e IE para correntes e fontes<br>de alimentação maiores                                                   | ≤ 1.2 mA corresponde ao nível Baixo<br>≥ 2.1 mA corresponde ao nível Alto<br>U , sem carga: 7 para 9 V      |                                                        |

#### Medidores de vazão Endress+Hauser

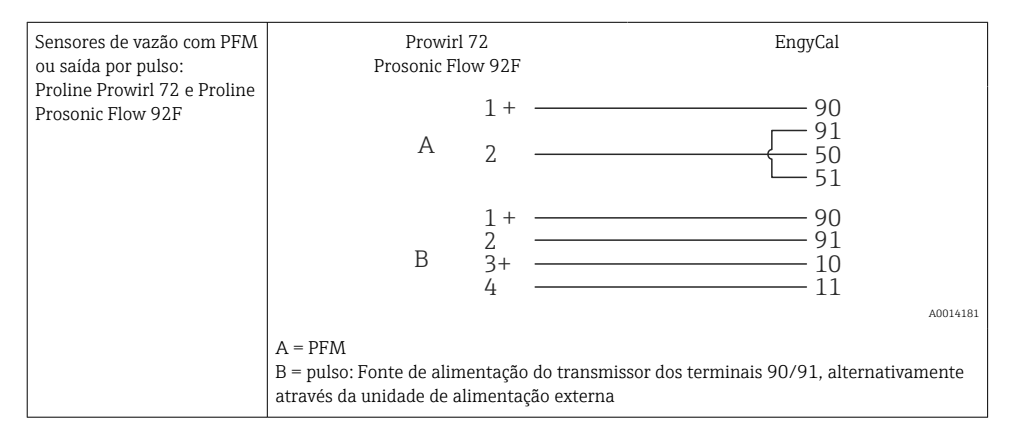

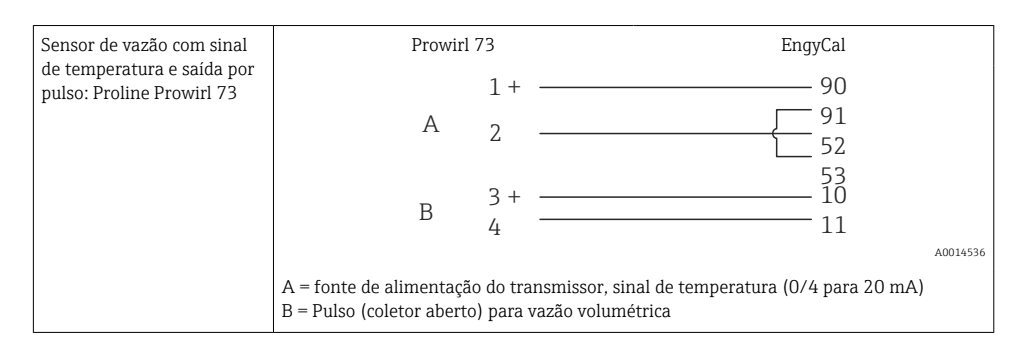

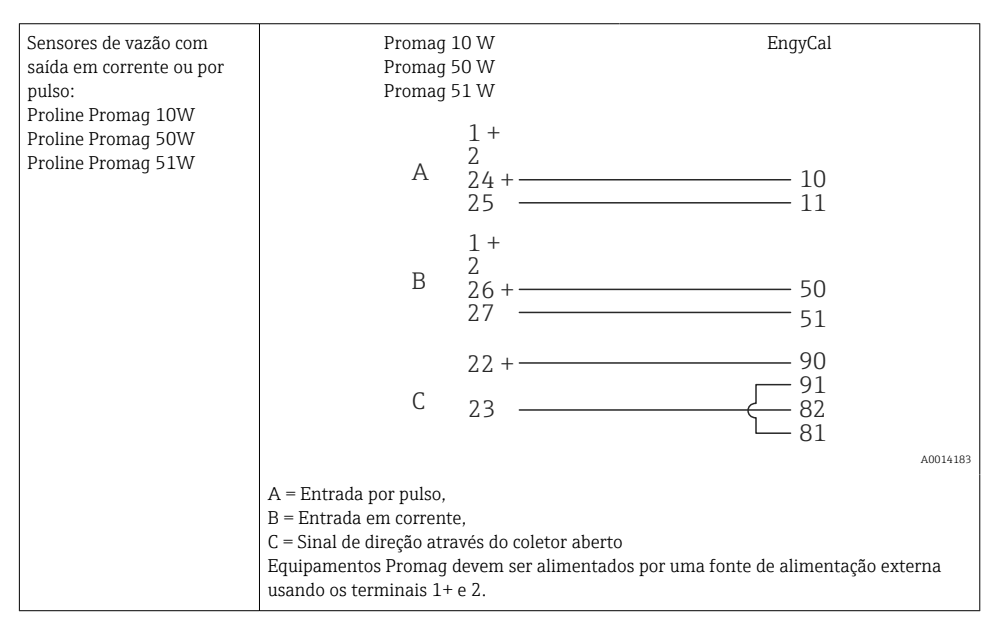

| Sensores DP:         | + 90          |
|----------------------|---------------|
| Deltabar M PMD55,    | 91            |
| Deltabar S PMD 70/75 | 50            |
|                      | └── <u>51</u> |
|                      | A0014184      |

#### 5.3.2 Temperatura

| Conexão dos sensores RTD | $\begin{array}{c ccccccccccccccccccccccccccccccccccc$                                                                                                    |
|--------------------------|----------------------------------------------------------------------------------------------------|
|                          | A = conexão de 2 fios<br>B = conexão de 3 fios<br>C = conexão de 4 fios<br>* use somente em caso de cálculo de energia com /T do diferencial de calor, sensor de<br>temperatura no vapor<br>Terminais 1, 2, 5, 6: temperatura<br>Terminais 3, 4, 7, 8: temperatura |

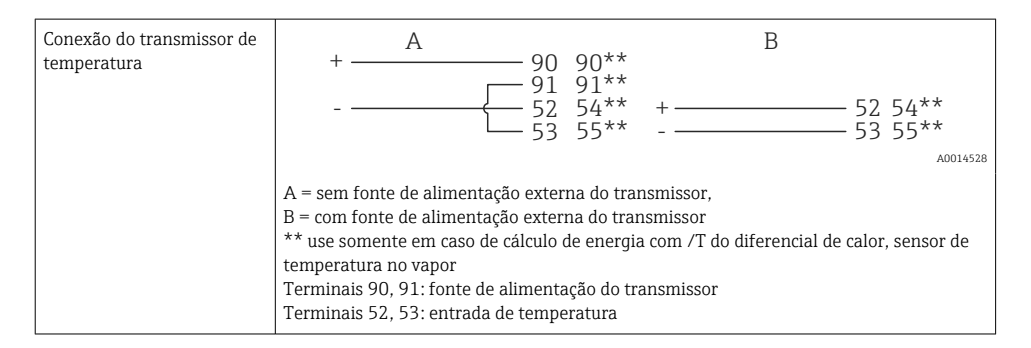

Para garantir o mais alto nível de precisão, recomendamos o uso da conexão de 4 fios RTD, pois isso compensa imprecisões de medição causadas pelo local de montagem dos sensores ou pelo comprimento da linha dos cabos de conexão.

#### Sensores de temperatura e transmissores Endress+Hauser

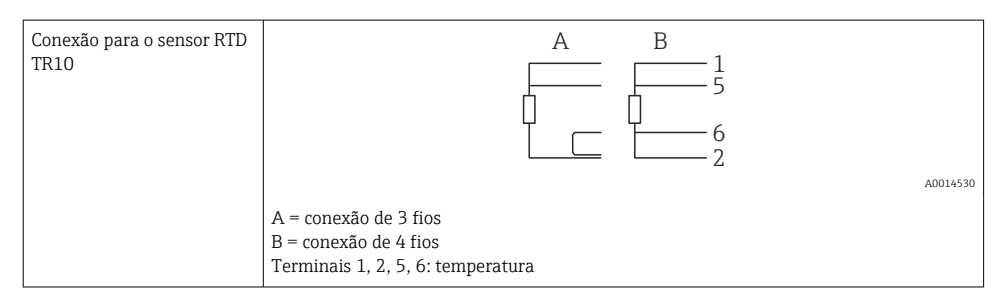

-

| Conexão do transmissor de | 1 / + 90                                                                                           |
|---------------------------|----------------------------------------------------------------------------------------------------|
| temperatura TMT181,       | 2 / 52                                                                                             |
| TMT121                    | 53                                                                                                 |
|                           | A0014531<br>Terminais 90, 91: fonte de alimentação do transmissor<br>Terminais 52, 53: temperatura |

### 5.3.3 Pressão

| Conexão do sensor de | + <u>A</u> 90                                                                                                    | В              |
|----------------------|----------------------------------------------------------------------------------------------------|----------------|
| pressuo              |                                                                                                    | + 54<br>55<br> |
|                      | A = sensor de 2 fios com fonte de alimentação através da calculadora de vapor<br>B = sensor de 4 fios com fonte de alimentação externa<br>Terminais 90, 91: fonte de alimentação do transmissor<br>Terminais 54, 55: pressão |                |

#### Transmissor de pressão da Endress+Hauser Cerabar M, Cerabar S

| Cerabar M, Cerabar S | + 90                                                                               |
|----------------------|------------------------------------------------------------------------------------|
|                      |                                                                                    |
|                      | A0014532                                                                           |
|                      | Terminais 90, 91: fonte de alimentação do transmissor<br>Terminais 54, 55: pressão |

### 5.4 Saídas

#### 5.4.1 Saída analógica

Essa saída pode ser usada como uma saída em corrente de 0/4 para 20 mA ou como uma saída de pulso de tensão. A saída é isolada galvanicamente. Esquema de ligação elétrica,  $\rightarrow \square$  20.

#### 5.4.2 Relé

Os dois relés podem ser trocados em caso de mensagens de erro ou violação de limite.

Os relés 1 ou 2 podem ser selecionados em Setup  $\rightarrow$  Advanced setup  $\rightarrow$  System  $\rightarrow$  Fault switching.

Valores limite são especificados em Setup  $\rightarrow$  Advanced setup  $\rightarrow$  Application  $\rightarrow$  Limits. Configurações possíveis para valores de limites são descritas na seção "Limites" das Instruções de operação.

#### 5.4.3 Saída por pulso

Nível de tensão elétrica:

- 0 para 2 V corresponde ao nível Baixo
- 15 para 20 V corresponde ao nível Alto

Corrente máxima de saída:22 mA

#### 5.4.4 Saída do coletor aberto

As duas saídas digitais podem ser usadas como saídas por pulso ou por status. Faça a seleção nos menus a seguir **Setup**  $\rightarrow$  **Advanced setup** ou **Expert**  $\rightarrow$  **Outputs**  $\rightarrow$  **Open collector** 

### 5.5 Comunicação

A interface USB está sempre ativa e pode ser usada de forma independente das outras interfaces. Operação paralela de múltiplas interfaces, por ex., fieldbus e Ethernet, não é possível.

#### 5.5.1 Ethernet TCP/IP (opcional)

A interface Ethernet é galvanicamente isolada (tensão de teste: 500 V). Um cabo de rede padrão (por ex. CAT5E) pode ser usado para conectar a interface Ethernet. Uma prensa-cabo especial está disponível para este propósito, que permite aos usuários guiar cabos préfinalizados através do invólucro. Através da interface Ethernet, o equipamento pode ser conectado usando-se um hub ou uma seletora, ou diretamente ao equipamento do escritório.

- Padrão: 10/100 Base T/TX (IEEE 802.3)
- Soquete: RJ-45
- Comprimento máx. do cabo: 100 m

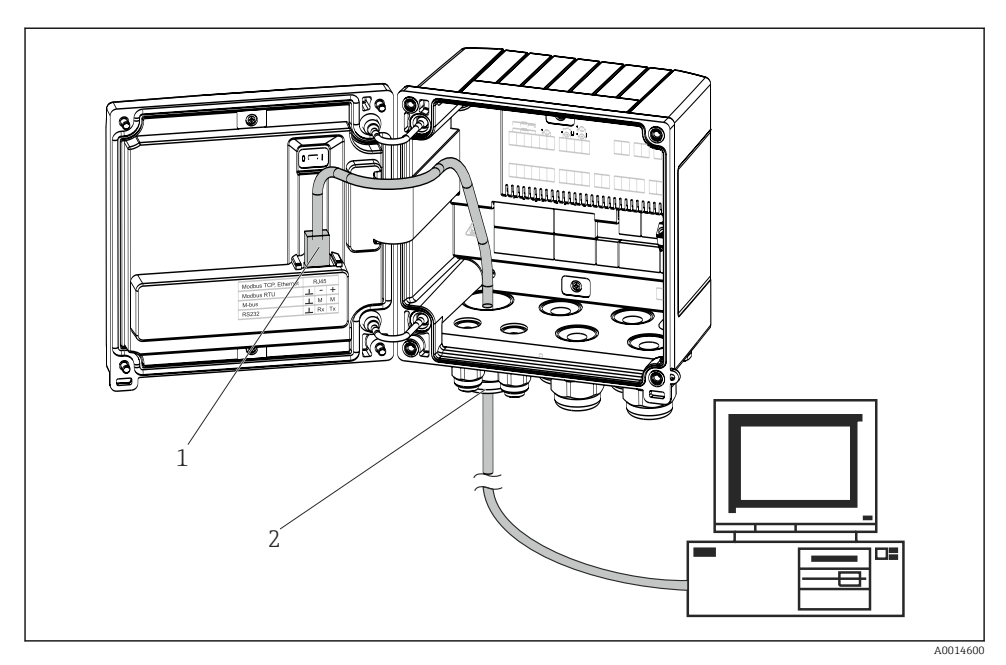

🖻 21 Conexão da Ethernet TCP/IP, Modbus TCP

- 1 Ethernet, RJ45
- 2 Entrada para cabo para o cabo Ethernet

#### 5.5.2 Modbus TCP (opcional)

A interface Modbus TCP é usada para conectar o equipamento a sistemas de ordem superior para transmitir todos os valores medidos e valores de processo. A interface Modbus TCP é fisicamente idêntica à interface Ethernet  $\rightarrow \blacksquare 21$ ,  $\blacksquare 30$ .

#### 5.5.3 Modbus RTU (opcional)

A interface Modbus RTU (RS-485) é galvanicamente isolada (tensão de teste: 500 V) e usada para conectar o equipamento a sistemas de ordem superior para transmitir todos os valores medidos e valores de processo. É conectada através de um terminal-conector de 3 pinos na tampa do invólucro.

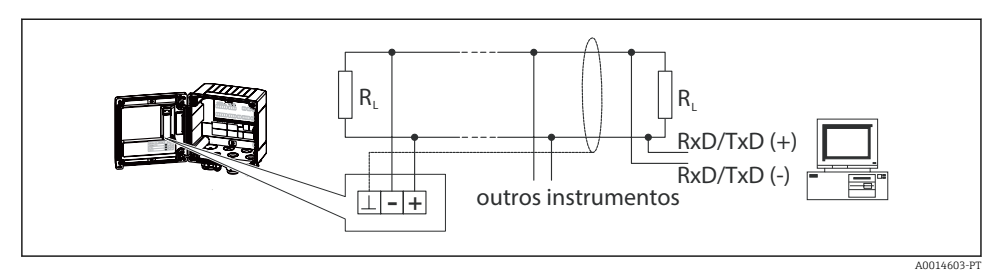

🖻 22 Conexão da Modbus RTU

#### 5.5.4 Barramento M (opcional)

A interface M-Bus (Meter Bus) é galvanicamente isolada (tensão de teste: 500 V) e usada para conectar o equipamento a sistemas de ordem superior para transmitir todos os valores medidos e valores de processo. É conectada através de um terminal-conector de 3 pinos na tampa do invólucro.

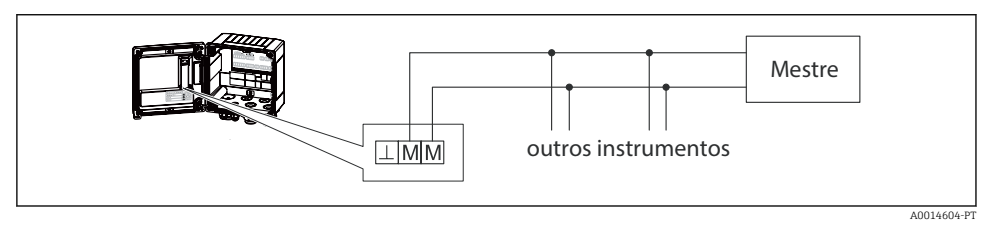

🖻 23 Conexão do Barramento M

### 5.6 Verificação pós conexão

Após completar a instalação elétrica do equipamento, efetue as seguintes verificações:

| Condição e especificações do equipamento                                            | Notas                                                                                          |
|-------------------------------------------------------------------------------------|------------------------------------------------------------------------------------------------|
| O equipamento ou o cabo estão danificados (inspeção visual)?                        | -                                                                                              |
| Conexão elétrica                                                                    | Notas                                                                                          |
| A tensão de alimentação corresponde às especificações na etiqueta de identificação? | 100 para 230 V AC/DC (±10 %) (50/60 Hz)<br>24 V DC (-50 % / +75 %)<br>24 V AC (±50 %) 50/60 Hz |
| Os cabos possuem alívio de tensão adequado?                                         | -                                                                                              |
| Os cabos de sinal e fonte de alimentação estão conectados corretamente?             | Consulte o esquema elétrico no invólucro                                                       |

# 6 Operação

### 6.1 Notas gerais para operação

O calculador de vapor pode ser configurado usando as teclas ou usando o software de operação "FieldCare".

Die Bediensoftware inklusive Schnittstellenkabel ist als Bestelloption erhältlich, d.h. nicht Grundbestandteil des Lieferumfangs.

A configuração é bloqueada se o equipamento estiver bloqueado pela trava de hardware → 

B 33, código de usuário ou entrada digital.

Para detalhes, consulte a seção "Proteção de acesso" nas Instruções de Operação.

# 

### 6.2 Display e elementos de operação

🗷 24 Display e elementos de operação do equipamento

- 1 LED verde, "Operação"
- 2 LED vermelho, "Indicador de falha"
- 3 Conexão USB para configuração
- 4 Teclas de operação: -, +, E
- 5 Display de matriz DOT 160x80

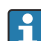

LED verde para tensão, LED vermelho para alarme/erro. O LED verde está sempre iluminado assim que é fornecida energia ao equipamento.

LED vermelho piscando lentamente (aprox. 0.5 Hz): o equipamento foi colocado no modo bootloader.

LED vermelho piscando rapidamente (aprox. 2 Hz): em operação normal: manutenção necessária. Durante atualização do firmware: transmissão de dados ativa.

LED vermelho iluminado constantemente: erro do equipamento.

#### 6.2.1 Elementos de operação

#### 3 teclas de operação, "-", "+", "E"

Função esc/voltar: pressione "-" e "+" simultaneamente.

Enter/confirmar entrada: pressione "E"

#### Bloqueio de hardware

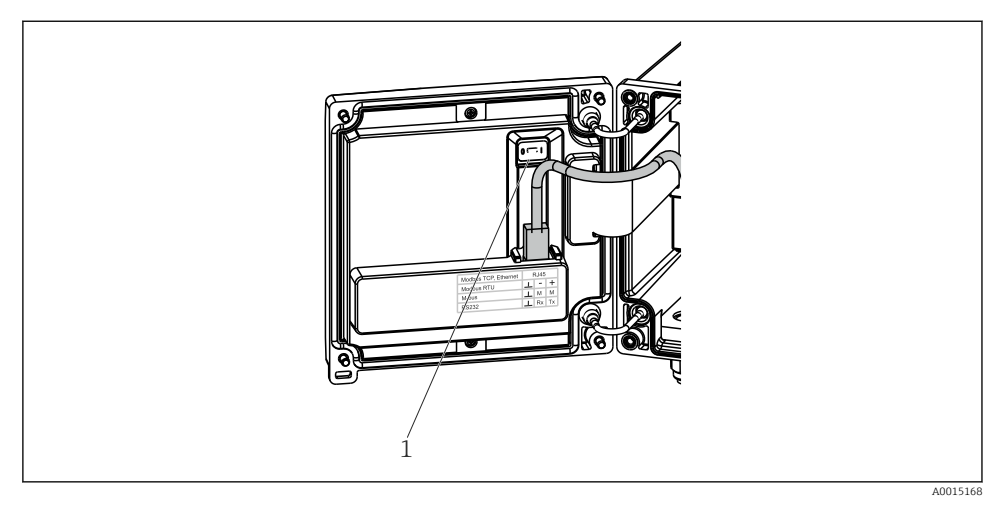

E 25 Bloqueio de hardware

1 Bloqueio de hardware na parte traseira da tampa do invólucro

#### 6.2.2 Display

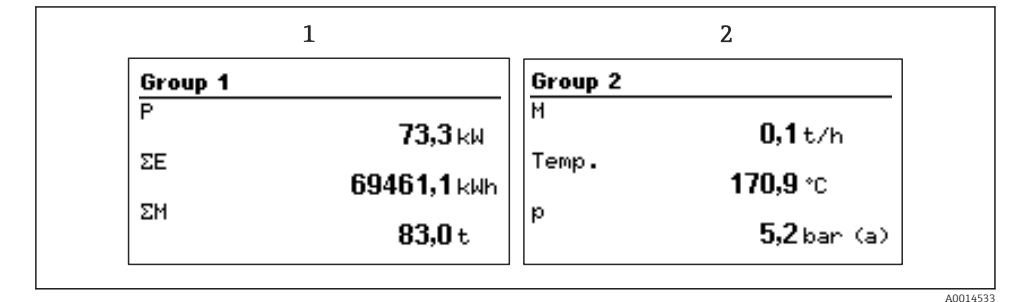

26 Display do calculador de vapor (exemplo)

- 1 Grupo de exibição 1
- 2 Grupo de exibição 2

#### 6.2.3 Software de operação do "Configurador de Equipamento FieldCare"

Para configurar o equipamento usando o software FieldCare Device Setup, conecte o equipamento à interface USB de seu computador.

#### Estabelecimento da conexão

- 1. Inicie o FieldCare.
- 2. Conecte o equipamento ao computador via USB.
- 3. Gere o projeto através de File/New.
- 4. Selecione a comunicação DTM (Comunicação CDI USB).
- 5. Adicione o equipamento EngyCal<sup>®</sup> RS33.
- 6. Clique em "Establish connection".
- 7. Inicie a configuração.

Realize o restante da configuração no equipamento de acordo com estas Instruções de Operação para o equipamento. Todo o menu Setup, ou seja, todos os parâmetros listados nestas Instruções de Operação, também estão incluídos no FieldCare Device Setup.

#### **AVISO**

#### Comutação não definida de saídas e relés

▶ O equipamento pode entrar em estados não definidos durante a configuração com o FieldCare! Isso pode resultar na comutação não definida de saídas e relés.

### 6.3 Matriz operacional

Para uma visão geral completa da matriz operacional incluindo todos os parâmetros configuráveis, consulte o apêndice das instruções de operação.

| Sprache/Idioma L | ista com todos os idiomas de operação disponíveis. Selecione o<br>dioma para o equipamento. |
|------------------|---------------------------------------------------------------------------------------------|
|------------------|---------------------------------------------------------------------------------------------|

| Menu Display/operação | <ul> <li>Selecione o grupo para exibição (grupo de exibição de mudança automática ou fixo)</li> <li>Configuração para o brilho e contraste do display</li> <li>Exibir as análises armazenadas (dia, mês, ano, data de faturamento, totalizador)</li> </ul> |
|-----------------------|----------------------------------------------------------------------------------------------------|
|-----------------------|----------------------------------------------------------------------------------------------------|

| Menu Setup | No Setup, você pode configurar os parâmetros para<br>comissionamento rápido do equipamento. Configurações<br>avançadas incluem todos os parâmetros importantes para<br>configurar a função do instrumento. |                                                                     |
|------------|----------------------------------------------------------------------------------------------------|---------------------------------------------------------------------|
|            | <ul> <li>Unidades</li> <li>Valor do pulso, valor</li> <li>Data e hora</li> <li>Pressão</li> </ul>                                                                                                    | Parâmetros para<br>comissionamento rápido                           |
|            | Configurações avançadas (configur<br>para a operação básica do equipam<br>Configurações especiais podem ser                                                                                                | ações que não são essenciais<br>ento)<br>configuradas via "Expert". |

| Menu de diagnósticos | Informações do equipamento e funções de serviço para uma<br>verificação rápida do equipamento.                                                                            |
|----------------------|----------------------------------------------------------------------------------------------------|
|                      | <ul> <li>Mensagens de diagnóstico e lista</li> <li>Registro de eventos</li> <li>Informações do equipamento</li> <li>Simulação</li> <li>Valores medidos, saídas</li> </ul> |

| Menu Expert | O menu Expert oferece acesso a todas as opções de operação do<br>equipamento, incluindo o ajuste fino e funções de serviço.                                                                                                    |
|-------------|----------------------------------------------------------------------------------------------------|
|             | <ul> <li>Ir diretamente para os parâmetros através do Acesso Direto<br/>(apenas no equipamento)</li> <li>Código de serviço para exibição de parâmetros de serviço<br/>(apenas através do software de operação de PC)</li> <li>Sistema (configurações)</li> <li>Entradas</li> <li>Saídas</li> <li>Aplicação</li> <li>Diagnóstico</li> </ul> |

# 7 Comissionamento

Certifique-se de que todas as verificações pós-conexão foram realizadas antes de colocar seu equipamento em operação:

Checklist, seção "Verificação pós-conexão", → 🗎 31.

Após a tensão elétrica de operação ser aplicada, o display e o LED verde acendem. O equipamento está agora pronto para operar e pode ser configurado através das teclas ou do software de configuração de parâmetros "FieldCare" $\rightarrow \square 34$ .

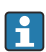

Remova o filme protetor do display já que do contrário ele afeta a leitura do display.

### 7.1 Rápido comissionamento/colocar em funcionamento

O aplicativo padrão para massa de vapor/energia é comissionado em poucos minutos, simplesmente configurando-se 5 parâmetros de operação no menu **Configuração**.

#### Pré-requisitos para rápido comissionamento:

- Transmissor de vazão com saída por pulso
- Sensor de temperatura RTD, conexão direta de 4 fios
- Sensor de pressão absoluta com saída em corrente 4 para 20 mA

#### Menu/configuração

- Unidades: Selecione o tipo de unidade (SI/US)
- Valor do pulso: Selecione a unidade do valor do pulso do transmissor de vazão
- Valor: Insira o valor do pulso do sensor de vazão
- Data/horário: Ajuste a data e o horário
- Pressão: Defina a faixa de medição para o sensor de pressão

O equipamento está agora pronto para operação de medição de massa e energia de calor do vapor.

Você pode configurar as funções do equipamento, como registro de dados, funções de tarifa, conexão do barramento e dimensionamento das entradas em corrente para vazão ou temperatura, no menu **Advanced setup** ou no menu **Expert**. Uma descrição desses menus podem ser encontradas nas Instruções de Operação.

Aqui você pode encontrar também as configurações para as entradas (por ex., ao conectar um sensor de pressão relativa, transmissor de vazão com uma saída em corrente, etc.).

Entradas/vazão:

Selecione o tipo de sinal e insira o início e o fim da faixa de medição (para sinal por corrente) ou o valor do pulso do transmissor de vazão.

Entradas/temperatura:

Selecione o tipo de sinal e insira o tipo de conexão ou o início e fim da faixa de medição (para sinais por corrente).

Entradas/pressão:

Selecione o tipo de sinal e a unidade de pressão (absoluta ou relativa) e insira o início e o fim da faixa de medição.

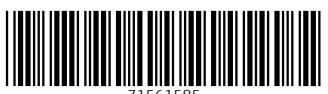

71561585

## www.addresses.endress.com

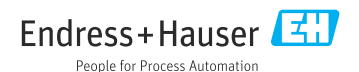